## Setting up a Voicemail Email Account on iOS (for iPad/iPhone)

Voicemail passwords expire yearly and are reset from your Avaya phone. When resetting/changing this password, turn off ALL devices (including mobile phones) that connect to your Unified Messaging voicemail account or ensure all email clients are not running (e.g., Outlook, Android Mail, iOS Mail, Mac Mail, etc.). After you've changed your voicemail password, then start each device one at a time, open your email client, and input the correct password.

Email clients left running while changing your voicemail password will use the former, incorrect password, causing you to be locked out of your voicemail. If this happens, call 1-6780 to unlock your account.

- 1. Set up voicemail on your phone and ensure that you set your voicemail password so that it's different from the default password used to set up voicemail the first time.
- 2. From the main window, select **Settings**.

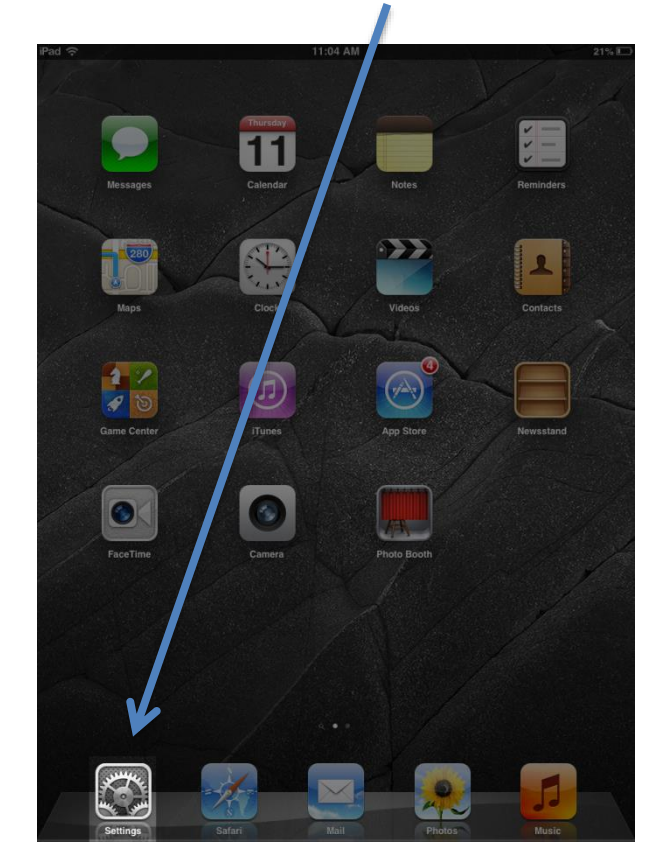

- 3. Add a new Mail account:
  - a. In the left column, select Mail, Contacts, Calendars.
  - b. Select Add Account.

| iPad 🗢                    | 11:04 AM              | 21% 💷                |
|---------------------------|-----------------------|----------------------|
| Settings                  | Mail, Contac          | ts, Calendars        |
| Airplane Mode OFF         | Accounts              |                      |
| Wi-Fi VT-Wireless         | Add Account           | >                    |
| Bluetooth Off             |                       |                      |
| Cellular Data Off         | Fetch New Data        | Push >               |
| C Do Not Disturb          | Mail                  |                      |
| Notifications             | Show                  | 50 Recent Messages > |
|                           | Preview               | 2 Lines 🔉            |
| General                   | Show To/Cc Label      | OFF                  |
| Sounds                    | Ask Before Deleting   | OFF                  |
| Brightness & Wallpaper    | Load Remote Images    | ON                   |
| Picture Frame             | Organize By Thread    | OFF                  |
| Privacy                   |                       |                      |
| Co iCloud                 | Always Bcc Myself     | OFF                  |
| Mail, Contacts, Calendars | Increase Quote Level  | On >                 |
| Notes                     | Signature             | Sent from my iPad >  |
| Reminders                 | Contacts              |                      |
| Messages                  | Sort Order            | Last, First 🗦        |
| • FaceTime                | Display Order         | First, Last 🗦        |
| Maps                      | My Info               | None >               |
| Safari                    | Calendars             |                      |
| iTunes & App Stores       | New Invitation Alerts | ON                   |
|                           | Time Zone Support     | Off >                |
| Music                     |                       |                      |

## c. Select Other.

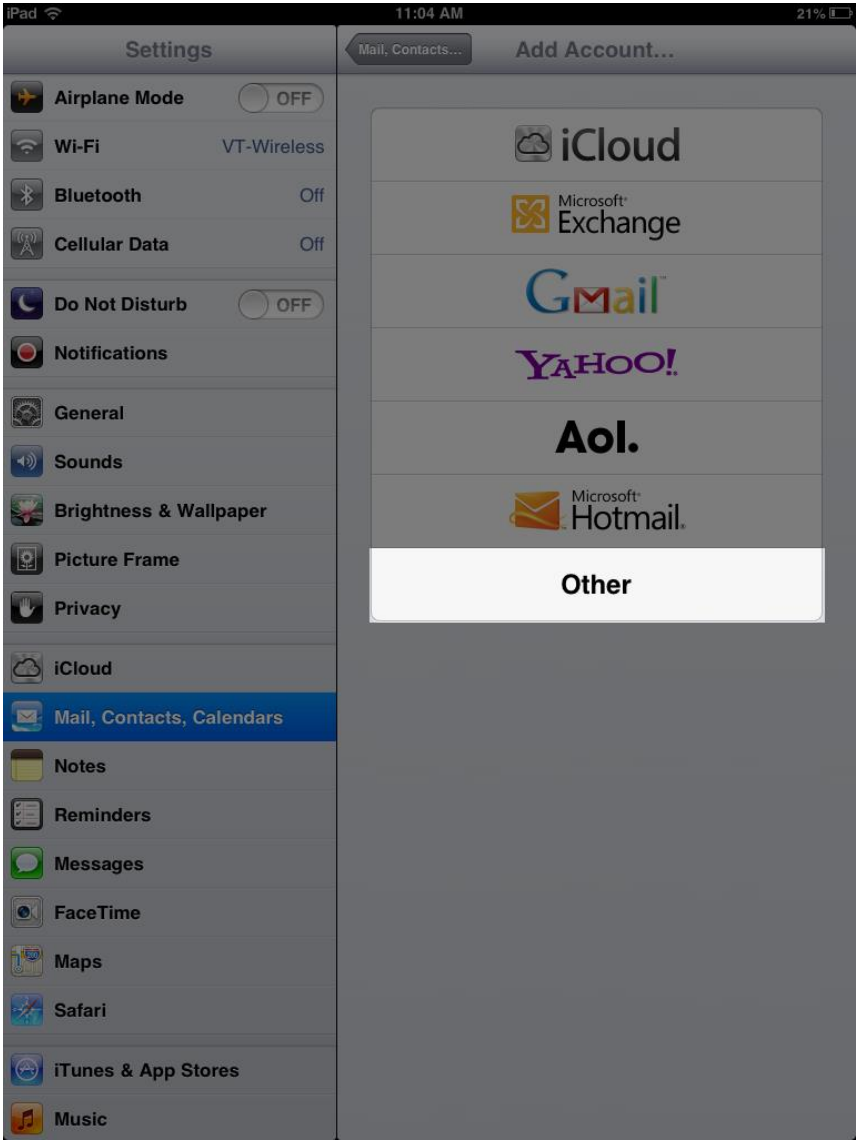

## 4. Select Add Mail Account.

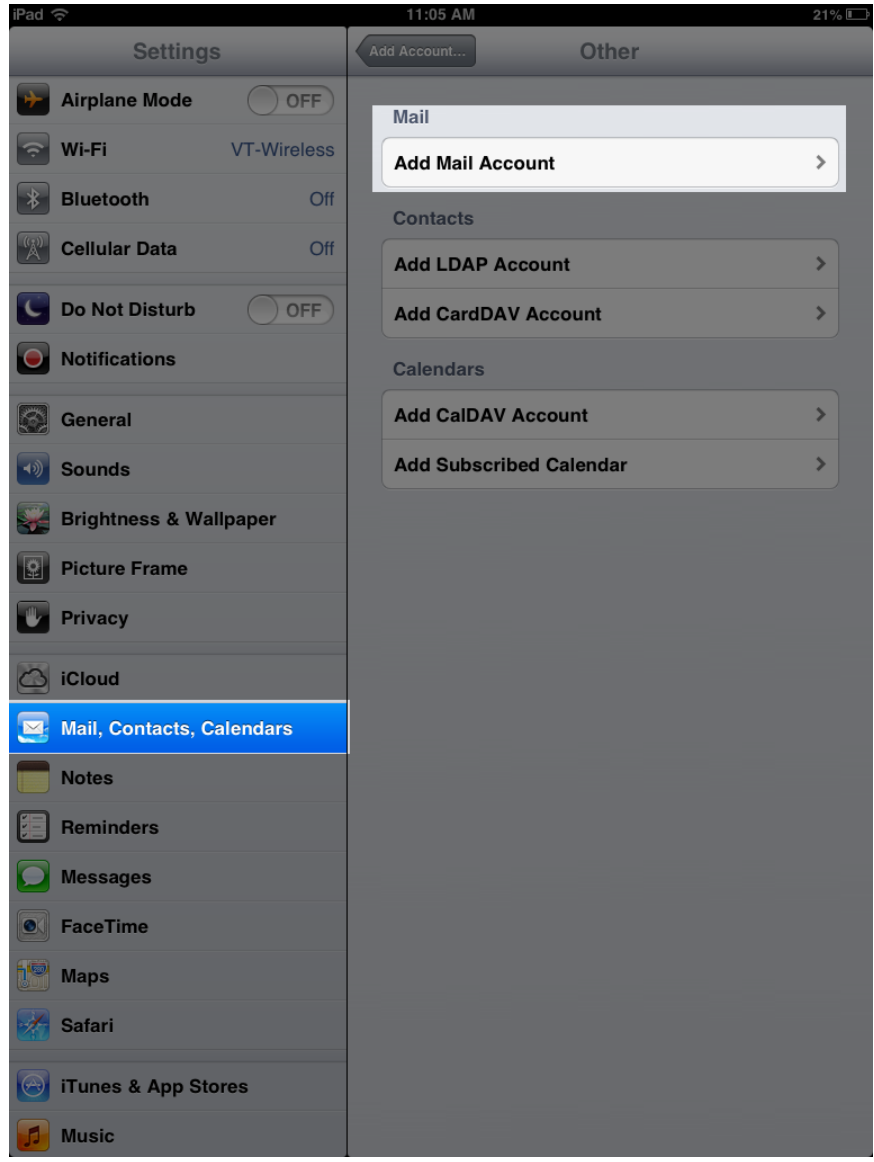

- 5. Configure your email account:
  - a. In the **Name** text box, enter your name.
  - b. In the Email text box, enter your 5-digit phone extension followed by @voicemail.uc.vt.edu. An example email address would be 12345@voicemail.uc.vt.edu.
  - c. In the **Password** text box, enter the password you created when you set up your voicemail password.
  - d. Select Next.

| iPad <sup>•</sup> | Ŷ         |        |           |       |       | 11:07 AM               |   |      | 20% |
|-------------------|-----------|--------|-----------|-------|-------|------------------------|---|------|-----|
|                   |           |        |           |       |       |                        |   |      |     |
| +                 | Airplane  | Mode   |           |       |       | Mail                   |   |      |     |
| ?                 | Wi-Fi     |        | VT-Wire   |       |       | Add Mail Account       |   |      | >   |
| *                 | Bluetoot  | th     |           | Off   |       | Contacts               |   |      |     |
| R                 | Cellular  | Cancel |           | -     | N     | lew Account            |   | lext | >   |
| C                 | Do Not I  |        |           |       |       |                        |   |      | >   |
|                   | Notificat | Nai    | ne        | Your  | Nam   | ne                     |   |      |     |
|                   | General   | Em     | ail       | [phor | ne-ex | xt]@voicemail.uc.vt.ed | u | I    | >   |
|                   | Sounds    | Pas    | ssword    | ••••  | •••   |                        |   |      | >   |
|                   | Brightne  | Des    | scription | voice | mail  | .uc.vt.edu             |   |      |     |
|                   | Picture I |        |           |       |       |                        |   |      |     |
|                   | Privacy   |        |           |       |       |                        |   |      |     |
| 6                 | iCloud    |        |           |       |       |                        |   |      |     |
|                   |           |        |           |       |       |                        |   |      |     |
|                   | Notes     |        |           |       |       |                        |   |      |     |
| Æ                 | Reminde   |        |           |       |       |                        |   |      |     |

- e. Verify that **IMAP** is selected.
- f. Under Incoming Mail Server, in the Host Name text box, enter voicemail.uc.vt.edu
- g. Under Incoming Mail Server, in the **User Name** text box, enter your five-digit extension.
- h. Under Outgoing Mail Server, in the Host Name text box, enter x
- i. Verify that the Outgoing Mail Server User Name and Password are blank/Optional.
- j. Select Next.

| Ca | incel                           | New Ac          | count            | Next |  |  |
|----|---------------------------------|-----------------|------------------|------|--|--|
|    | I                               | MAP             | POP              |      |  |  |
|    |                                 |                 |                  |      |  |  |
|    | Name                            | Your Name       |                  |      |  |  |
|    | Email                           | [phone-ext]@voi | cemail.uc.vt.edu |      |  |  |
|    | Description voicemail.uc.vt.edu |                 |                  |      |  |  |
|    | Incoming Mail Server            |                 |                  |      |  |  |
|    | Host Name voicemail.uc.vt.edu   |                 |                  |      |  |  |
|    | User Name                       | [phone-ext]     |                  |      |  |  |
|    | Password                        | •••••           |                  |      |  |  |
|    | Outgoing Mail Server            |                 |                  |      |  |  |
|    | Host Name                       | x               |                  |      |  |  |
|    | User Name                       | Optional        |                  |      |  |  |

6. At the "Cannot Connect Using SSL" prompt, select Yes.

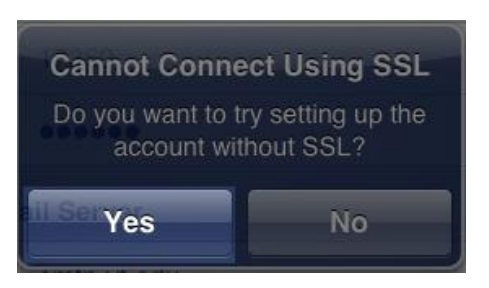

7. The SMTP server will fail to respond. Select **OK**.

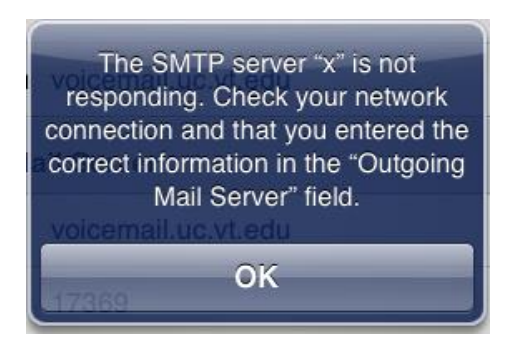

- 8. Select Next again
- 9. You will be told that the account may not be able to send or receive emails. Select **Save**.

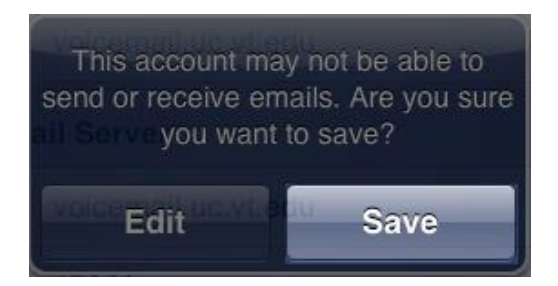

10. Select Save.

| Cancel | IMAP | Save |
|--------|------|------|
| Mail   |      |      |
| Notes  |      |      |
|        |      |      |
|        |      |      |

11. Select the **voicemail.uc.vt.edu** account.

| iPad 奈           |             | 1:59 PM                                                                                                | * 76% 🔳 |
|------------------|-------------|----------------------------------------------------------------------------------------------------|---------|
| Settings         | 6           | Mail, Contacts, Calendars                                                                              |         |
| Airplane Mode    | OFF         | Accounts                                                                                               |         |
| 🕤 Wi-Fi          | VT-Wireless | iCloud<br>Contacts, Calendars, Safari, Reminders, Photo Stream, Find My iPad, Documents & Data, Backup | >       |
| Bluetooth        | On          | Exchange<br>Mail, Contacts, Calendars, Reminders                                                       | >       |
| C Do Not Disturb | OFF         | voicemail.uc.vt.edu<br>Mail, Notes                                                                     | >       |
| Notifications    |             | Add Account                                                                                            | >       |
| General          |             | Fetch New Data Pus                                                                                     | sh 🔉    |

12. Select the Account [Your five-digit extension]@voicemail.uc.vt.edu button.

|         | voicemail.uc.vt.edu  | Done |
|---------|----------------------|------|
| IMAP    |                      |      |
| Account | @voicemail.uc.vt.edu | >    |
| Mail    | ON                   |      |
| Notes   | ON                   |      |
|         | Delete Account       |      |
|         |                      |      |
|         |                      |      |
|         |                      |      |

13. Select the **Advanced** button.

| Cancel      | Account              | Done     |
|-------------|----------------------|----------|
| IMAP Accou  | Int Information      |          |
| Name        |                      |          |
| Email       | @voicemail.uc.vt.edu |          |
| Description | voicemail.uc.vt.edu  |          |
| Incoming M  | ail Server           |          |
| Host Name   | voicemail.uc.vt.edu  |          |
| User Name   |                      |          |
| Password    | •••••                |          |
| Outgoing M  | ail Server           |          |
| SMTP        | x                    | >        |
|             |                      |          |
| Advanced    |                      | <u>`</u> |
|             |                      |          |

14. Switch the Use SSL toggle button so that it is set to ON.

| A | count              | Advanced         |  |
|---|--------------------|------------------|--|
|   | Sent Mailbox       | >                |  |
|   | Deleted Mailbox    | >                |  |
|   | Deleted Messages   |                  |  |
|   | Remove             | After one week > |  |
|   | Incoming Settings  |                  |  |
| I | Use SSL            | ON               |  |
|   | Authentication     | Password >       |  |
|   | IMAP Path Prefix / |                  |  |
|   | Server Port 993    |                  |  |

15. Select the **Account** button.

| A | count            | Advanced       |   |
|---|------------------|----------------|---|
|   | Sent Mailbox     |                | > |
|   | Deleted Mailbox  |                | > |
|   | Deleted Messages |                |   |
|   | Remove           | After one week | > |

16. Select the **SMTP** button.

| Ca | incel       | Account              | Done |
|----|-------------|----------------------|------|
|    | IMAP Accou  | nt Information       |      |
|    | Name        |                      |      |
|    | Email       | @voicemail.uc.vt.edu |      |
|    | Description | voicemail.uc.vt.edu  |      |
|    | Incoming Ma | ail Server           |      |
|    | Host Name   | voicemail.uc.vt.edu  |      |
|    | User Name   |                      |      |
|    | Password    | •••••                |      |
|    | Outgoing Ma | ail Server           |      |
|    | SMTP        | х                    | >    |
|    | Advanced    |                      |      |
|    | Advanced    |                      | ~    |
|    |             |                      |      |

17. Under Primary Server, select x.

| Primary Server     |       |
|--------------------|-------|
| x                  | On 👂  |
| Other SMTP Servers |       |
| x                  | Off > |
| x                  | Off > |
| Add Server         | >     |

18. Switch the Server toggle button so that it is set to **OFF**.

| Ca | ncel         |            | х | Done |
|----|--------------|------------|---|------|
|    |              |            |   |      |
|    | Server       |            |   | OFF  |
|    | Outgoing Ma  | ail Server |   |      |
|    | Host Name    | x          |   |      |
|    | User Name    | Optional   |   |      |
|    | Password     |            |   |      |
|    | Use SSL      |            |   | OFF  |
|    | Authenticati | on         |   | >    |
|    | Server Port  | 587        |   |      |
|    |              |            |   |      |
|    |              |            |   |      |
|    |              |            |   |      |
|    |              |            |   |      |
|    |              |            |   |      |

- 19. Select the **Done** button.
- 20. Select the **Account** button.

| Account               | SMTP                                                               |                           |
|-----------------------|--------------------------------------------------------------------|---------------------------|
| Primary Server        |                                                                    |                           |
| x                     |                                                                    | Off >                     |
| Other SMTP Se         | rvers                                                              |                           |
| x                     |                                                                    | Off >                     |
| x                     |                                                                    | Off >                     |
| Add Server            |                                                                    | >                         |
| If Mail is unsur<br>o | ccessful using the primary serve<br>ther SMTP servers in successio | er, it will try the<br>n. |

21. Select the **Done** button.

| Cancel      | Account              |           | Done |
|-------------|----------------------|-----------|------|
| IMAP Acco   | unt Information      |           |      |
| Name        |                      |           |      |
| Email       | @voicemail.uc.vt.edu |           |      |
| Description | voicemail.uc.vt.edu  |           |      |
| Incoming M  | lail Server          |           |      |
| Host Name   | voicemail.uc.vt.edu  |           |      |
| User Name   |                      |           |      |
| Password    | •••••                |           |      |
| Outgoing M  | lail Server          |           |      |
| SMTP        |                      | No Server | >    |
|             |                      |           |      |
| Advanced    |                      |           | *    |
|             |                      |           |      |

22. If you're using an iPad, select the **Done** button. If you're using an iPhone, select the **Mail** button.

|              | voicemail.uc.vt.edu    |
|--------------|------------------------|
| IMAP         |                        |
| Account      | @voicemail.uc.vt.edu > |
| Mail         |                        |
| <b>Notes</b> | ON                     |
|              | Delete Account         |
|              |                        |

23. To confirm that you have set up the email account correctly, call your phone or have a coworker call and leave a voicemail. Within a couple of minutes (typically 20-30 seconds), you should receive the email. When you start Mail, the left column should display the voicemail in your new email account.

|                              |                  |            | 11:13 AM |            |   |   |   | 19% L  |
|------------------------------|------------------|------------|----------|------------|---|---|---|--------|
| Mailboxes                    | Inbox            | Edit       | 1 of 1   | p <b>m</b> | Ø | Ô | + | Ø      |
| <b>Q</b> Search Inbo         | X                |            |          |            |   |   | D | etails |
| Voice Mess                   | <i>©</i>         | 10/4/12    |          |            |   |   |   |        |
| Attachments:<br>Audio Record | dina S003595 001 | Lway, winm | 69)      |            |   |   |   |        |
|                              |                  |            |          |            |   |   |   |        |
|                              |                  |            |          |            |   |   |   |        |
|                              |                  |            |          |            |   |   |   |        |
|                              |                  |            |          |            |   |   |   |        |
|                              |                  |            |          |            |   |   |   |        |
|                              |                  |            | nail.dat |            |   |   |   |        |
|                              |                  |            | KB       |            |   |   |   |        |
|                              |                  |            |          |            |   |   |   |        |
|                              |                  |            |          |            |   |   |   |        |
|                              |                  |            |          |            |   |   |   |        |
|                              |                  |            |          |            |   |   |   |        |
|                              |                  |            |          |            |   |   |   |        |
|                              |                  |            |          |            |   |   |   |        |
|                              |                  |            |          |            |   |   |   |        |
|                              |                  |            |          |            |   |   |   |        |
|                              |                  |            |          |            |   |   |   |        |
|                              |                  |            |          |            |   |   |   |        |
|                              |                  |            |          |            |   |   |   |        |
|                              |                  |            |          |            |   |   |   |        |
|                              |                  |            |          |            |   |   |   |        |
|                              |                  |            |          |            |   |   |   |        |
|                              |                  |            |          |            |   |   |   |        |
|                              |                  |            |          |            |   |   |   |        |